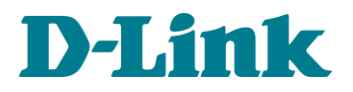

# ECS D-Link (Servidor TR-069)

## Guia de Instalação

Versão do Servidor: 1.1.26 (Ubuntu)

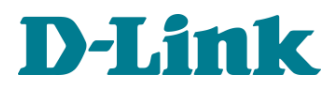

### Requisitos mínimos do sistema:

- ✓ Processador Dual Core 3.0GHz
- ✓ 4GB RAM
- ✓ S.O Ubuntu 18.04 (64-bit)

#### Passo a passo da instalação:

1) Transfira o software do servidor ECS D-Link [*enviado pela D-Link*] para alguma pasta dentro do sistema operacional Ubuntu 18.04.

Exemplo: na pasta "Downloads"

| Atividades | 🗃 Arquivos | - |                  | qua, 12:00                                                   | よ 🐠 🕛 🔸 |
|------------|------------|---|------------------|--------------------------------------------------------------|---------|
| 6          | 1          |   |                  |                                                              |         |
|            | Lixeira    |   | > 4 🏠 Pasta pes  | soal Downloads                                               |         |
|            |            | Ø | Recentes         | Nome Tamanho Modificado 🔻                                    |         |
| Ē          |            | ŵ | Pasta pessoal    | D-Link_ACS_1.1.26_Ubuntu1804_250420_DBR.deb 43,8 MB 5 de mai |         |
| 120        |            |   | Área de trabalho |                                                              |         |
| <b>74</b>  |            | ۵ | Documentos       |                                                              |         |
|            |            | * |                  |                                                              |         |
|            |            | ٥ | Imagens          |                                                              |         |

2) Abra o terminal no Ubuntu (atalho: ctrl+alt+t).

| -       |        |      |           | massu    | pgrade@massupgrade-Virtuali | Box: ~ | 008 |
|---------|--------|------|-----------|----------|-----------------------------|--------|-----|
| Arquivo | Editar | Ver  | Pesquisar | Terminal | Ajuda                       |        |     |
| massupg | rade@m | assu | pgrade-Vi | rtualBo  | x:~\$                       |        |     |
|         |        |      |           |          |                             |        |     |
|         |        |      |           |          |                             |        |     |
|         |        |      |           |          |                             |        |     |
|         |        |      |           |          |                             |        |     |
|         |        |      |           |          |                             |        |     |

 Navegue até o diretório onde se encontra o software do servidor ECS D-Link. Exemplo: cd Downloads/

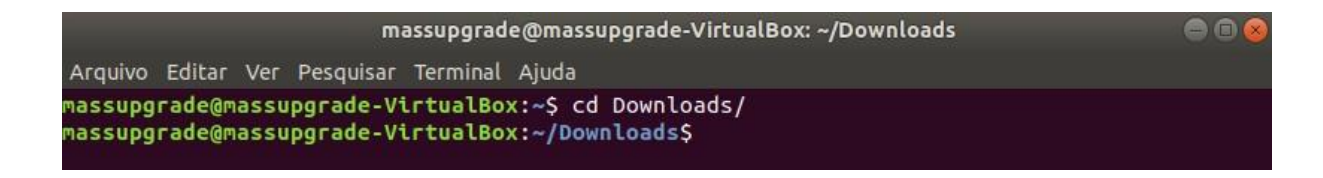

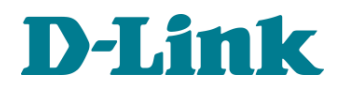

4) Instale o software utilizando o comando abaixo.

Exemplo: sudo dpkg -i D-Link\_ACS\_1.1.26\_Ubuntu1804\_250420\_DBR.deb

ATENÇÃO: Durante esse processo podem aparecer erros na instalação de alguns pacotes, mas não se preocupe, pois todos os pacotes faltantes serão instalados com o comando do passo 5.

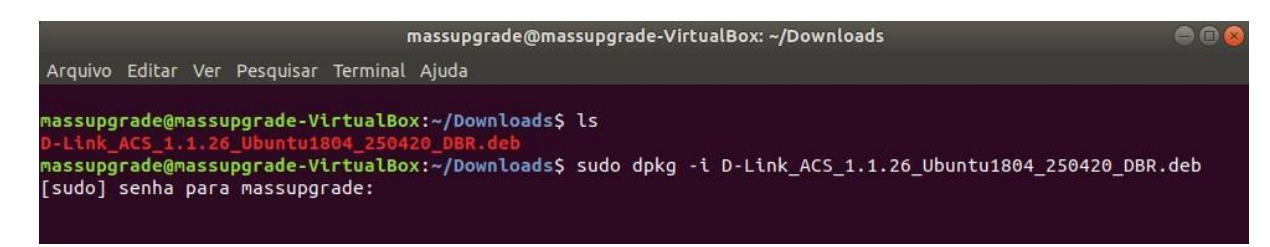

5) Instale os demais pacotes utilizando o comando abaixo.

Exemplo: sudo apt install -f

| 8       |        |      |           | n         | massupgrade@massupgrade-VirtualBox: ~/Downloads |  |
|---------|--------|------|-----------|-----------|-------------------------------------------------|--|
| Arquivo | Editar | Ver  | Pesquisar | Terminal  | Ajuda                                           |  |
| massupg | rade@m | assu | pgrade-Vi | IntualBox | x:~/Downloads\$ sudo apt install -f             |  |
|         |        |      |           |           |                                                 |  |
|         |        |      |           |           |                                                 |  |

- 6) Siga as instruções que aparecerão no terminal para completar a configuração do servidor.
  - a. Defina o nome do novo usuário Ubuntu.

Obs.: Esse usuário [no Ubuntu] será criado e utilizado apenas pelo servidor ECS D-Link (por padrão é "acs").

| massupgrade@massupgrade-VirtualBox: ~/Downloads                           | 00 |
|---------------------------------------------------------------------------|----|
| Arquivo Editar Ver Pesquisar Terminal Ajuda                               |    |
| Configuração de pacotes                                                   |    |
|                                                                           |    |
| Configurando acs-test                                                     |    |
|                                                                           |    |
| Please specify username for system user which will be used by D-Link_ACS. |    |
| 47 t al.                                                                  |    |
|                                                                           |    |
| <0k>                                                                      |    |
|                                                                           |    |
|                                                                           |    |
|                                                                           |    |
|                                                                           |    |
|                                                                           |    |

#### b. Crie uma senha para o novo usuário.

Obs.: Essa será a senha do usuário criado no passo anterior.

| massupgrade@massupgrade-VirtualBox: ~/Downloads                           | 000 |
|---------------------------------------------------------------------------|-----|
| Arquivo Editar Ver Pesquisar Terminal Ajuda                               |     |
| configuração de pacotes                                                   |     |
|                                                                           |     |
| Configurando acs-test                                                     |     |
|                                                                           |     |
| Please specify password for system user which will be used by D-Link_ACS. |     |
| ****                                                                      |     |
|                                                                           |     |
| <uk></uk>                                                                 |     |
|                                                                           |     |
|                                                                           |     |
|                                                                           |     |
|                                                                           |     |

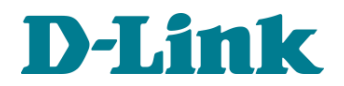

c. Defina qual porta será utilizada na interface WEB do servidor.

Obs.: essa porta será usada para acessar a interface WEB do servidor ECS, por padrão é 8080.

ATENÇÃO: A porta da interface WEB do servidor não poderá ser alterada após a instalação.

|             |                 | Config            | urando acs-test  |                  |                  |      |
|-------------|-----------------|-------------------|------------------|------------------|------------------|------|
|             |                 |                   |                  |                  |                  |      |
| Please spec | fy port for WEB | GUI. Do not enter | r port 80 becaus | e it may be alre | ady used by apac | he2. |
| 8080        |                 |                   |                  |                  |                  |      |
|             |                 |                   | coks             |                  |                  |      |
|             |                 |                   |                  |                  |                  |      |

d. Defina qual protocolo será utilizado na interface WEB do servidor (HTTP ou HTTPS) Obs.: esse será o protocolo usado para acessar a interface WEB do servidor ECS.

ATENÇÃO: O protocolo da interface WEB do servidor não poderá ser alterado após a instalação.

| 2       |        |      |           |          | massupgrade@massupgrade-VirtualBox: ~/Downloads | 000 |
|---------|--------|------|-----------|----------|-------------------------------------------------|-----|
| Arquivo | Editar |      | Pesquisar | Terminal | Ajuda                                           |     |
| Configu | ação   | de p | acotes    |          |                                                 |     |
|         |        |      |           |          | Configurando acs-test                           |     |
|         |        |      |           |          | Please specify protocol for WEB GUI.            |     |
|         |        |      |           |          | http<br>https                                   |     |
|         |        |      |           |          | <0k>                                            |     |
|         |        |      |           |          |                                                 |     |
|         |        |      |           |          |                                                 |     |

e. Crie uma senha para o banco de dados Mysql usado pelo servidor.

|                                   | massupgrade@massupgrade-VirtualBox: ~/Downloads                                            | e e 😣 |
|-----------------------------------|--------------------------------------------------------------------------------------------|-------|
| Arquivo Editar Ver Pesquisar Term | inal Ajuda                                                                                 |       |
| Configuração de pacotes           | Configurando acs-test<br>Please specify password for Mysql database.<br>*****<br><ok></ok> |       |

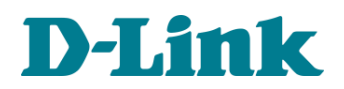

#### f. Defina qual será a interface de rede usada pelo servidor.

Exemplo: identifique qual interface representa a placa de rede cabeada do computador, neste exemplo é a "enp0s3", depois digite-o no campo disponível e clique em OK.

|                         | massupgrade@massupgrade-VirtualBox: ~/Downloads                                                                                                | 008 |
|-------------------------|----------------------------------------------------------------------------------------------------|-----|
| Arquivo Editar Ver Pesc | quisar Terminal Ajuda                                                                                                    |     |
| Configuração de pacot   |                                                                                                    |     |
|                         | Configurando acs-test<br>Please specify network interface which will be used for ACS.<br>Founded interfaces: enp0s3, lo<br>enp0s3<br><ok></ok> |     |

7) Aguarde o processo de instalação ser finalizado.

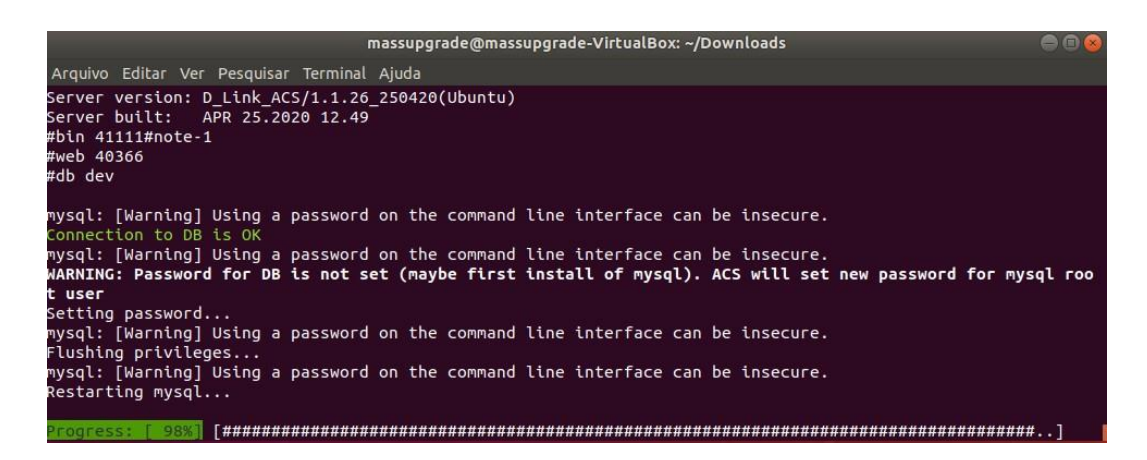

8) Ao completar 100% o servidor ECS D-Link (TR-069) já estará instalado e pronto para uso.

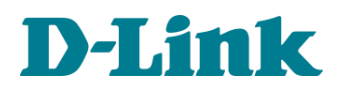

### Acesso a interface WEB do servidor ECS D-Link:

O acesso a interface WEB de gerência do servidor ECS D-Link pode ser feito localmente ou remotamente, basta abrir o navegador de internet de sua preferência e digitar:

• Acesso Local (no computador onde o servidor está instalado): https://127.0.0.1:8080

ATENÇÃO: utilize o protocolo e porta definidos no seu processo de instalação, em nosso exemplo utilizamos o protocolo HTTPS e a porta 8080.

| D ECS   | × +                                                             |                         | ECS - Mozilla Firefox                                                                          |                  | 00         |
|---------|-----------------------------------------------------------------|-------------------------|------------------------------------------------------------------------------------------------|------------------|------------|
| ↔ ♂ ♂ ŵ | 🛛 🔒 https                                                       | ://127.0.0.1:8080       |                                                                                                | (80%) ··· 🗵 🕁    | IIN 60 😻 🗉 |
|         | D-Link<br>Building Networks for People                          | ECS<br>Server Dashboard |                                                                                                | Language: Englis | n          |
|         |                                                                 | D-Link I                | Device Management Syst                                                                         | em               |            |
|         |                                                                 |                         | Log In                                                                                         | I                |            |
|         | Server status: Disable<br>Server Upsme: Wed 2020 05-27 12 35 21 |                         | Copyright 62018 D-Link Corporation/D-Link<br>Server version: D_Link_ACS/1.1.26_250420(Uburits) |                  |            |

• Acesso Remoto: https://ip\_de\_wan:8080

ATENÇÃO: utilize o protocolo e porta definidos no seu processo de instalação, em nosso exemplo utilizamos o protocolo HTTPS e a porta 8080. Não se esqueça de fazer os devidos redirecionamentos de porta para o acesso remoto a interface WEB do servidor.

| D RS × +<br>← → C Ø https://89.222.111.99.80                    | 80                                                                                             | - 🗆 🗙             |
|-----------------------------------------------------------------|------------------------------------------------------------------------------------------------|-------------------|
| D-Link<br>Building Networks for People                          | ECS<br>Server Dashboard                                                                        | Language: English |
|                                                                 | D-Link Device Management System                                                                |                   |
|                                                                 | Log In                                                                                         |                   |
|                                                                 | Luer Name                                                                                      |                   |
|                                                                 |                                                                                                |                   |
|                                                                 | Log In                                                                                         |                   |
|                                                                 |                                                                                                |                   |
| Sarrer elako: Disable<br>Sarrer Uplima: Tue 2029-65-12 17:27:54 | Copyright #2016.0.1.tk Copyrighte001.1.tk<br>Server version: D_Link, ACSH 1.26, 250420(Journa) | -                 |

Por padrão o Usuário e Senha para acessar a interface WEB do servidor são:

- User Name: admin
- Password: admin

Você pode alterar essas credenciais dentro da interface WEB.